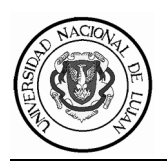

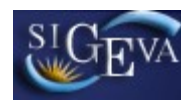

### UNIVERSIDAD NACIONAL DE LUJÁN DEPARTAMENTO DE CIENCIAS SOCIALES

## INSTRUCTIVO PARA LA POSTULACIÓN A CONVOCATORIAS DE PROYECTOS DE INVESTIGACIÓN PDI 2019

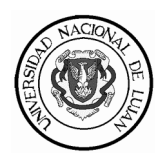

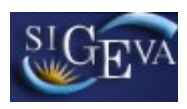

### Índice

| 1 | Consideraciones Generales                          | Pág. 3   |
|---|----------------------------------------------------|----------|
| 2 | Pantalla de inicio                                 | . Pág. 3 |
| 3 | Registro                                           | Pág. 3   |
| 4 | Postulación a la convocatoria                      | Pág. 4   |
| 5 | Carga de información                               | Pág. 5   |
| 6 | Formulario a completar                             | .Pág. 6  |
| 7 | Archivos adjuntos                                  | Pág. 7   |
| 8 | Impresión preliminar o borrador de la presentación | Pág. 7   |
| 9 | Presentación impresa                               | Pág. 7   |

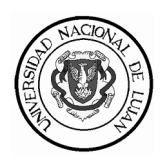

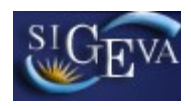

#### **1.- CONSIDERACIONES GENERALES**

El **Director** deberá postularse a la convocatoria para Proyectos de Investigación (PDI) en el Departamento de Ciencias Sociales a través del sistema informático <u>SIGEVA-UNLu</u>, debiendo presentar un ejemplar impreso, con las debidas firmas, en la Secretaría de Investigaciones del Departamento de Ciencias Sociales de la Universidad Nacional de Luján, antes del 16 de octubre, y con las condiciones establecidas en la Disposición CDD-CS 474/19.

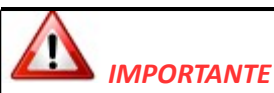

El lugar de trabajo propuesto para el desarrollo del proyecto será aquel que el director haya consignado en la solapa "DATOS PERSONALES" en su banco de datos de actividades de CyT.

RECUERDE que es requisito de la convocatoria que los proyectos sean desarrollados con lugar de trabajo en la Universidad Nacional de Luján.

Por favor verifique sus datos antes de efectuar la postulación.

Para acceder a este sistema se requiere disponer de una PC con conexión a Internet y un navegador de Internet (Internet Explorer, Netscape, Mozilla, etc.) y haberse registrado como usuario. Este sistema no instala software en su PC, pero sí requiere contar con el Acrobat Reader que es la herramienta necesaria para visualizar e imprimir la documentación a presentar.

| Universidad Nacional<br>de Lujan             | Sistema Integral de Gestión y Evaluación                                                                                                    | SIGEVA                 |
|----------------------------------------------|----------------------------------------------------------------------------------------------------|------------------------|
|                                              |                                                                                                    | 18/9/2017              |
| Identificación de Usuario                    | Recomendaciones                                                                                                    |                        |
| Usuario:                                     | <ul> <li>Este servicio es exclusivo para usuarios registrados. Par<br/>debe ingresar su Nombre de Usuario y su Contraseña y</li> </ul>                                                                                        | ra acceder<br>clickear |
| Contraseña:                                  | "Ingrees"<br>• Si usted no es un usuario registrado, haga <u>click aquí</u>                                                                                                    |                        |
| Ingresar                                     | <ul> <li>El Nombre de Usuario es el que eligió cuando se registró</li> <li>Evite que since percense vean el teclade evente ingresa</li> </ul>                                                                                 | ó.<br>Su               |
|                                              | contraseña.<br>• Preferentemente acceda desde una PC conocida y de co                                                                                                    | onfianza.              |
| <u>Si olvidó su contraseña presione aquí</u> | <ul> <li>Usuario bioqueado o reguperación de contrasena:<br/>Al 5 ° intento fallido de acceso el Nombre de Usuario que<br/>automáticamente bloqueado. En tal caso <u>clickee aquí</u> pa<br/>una puera contraseño.</li> </ul> | eda<br>Ira obtener     |
| En este momento hay 4 usuarios conectados.   | En caso de persistivel inconveniente, envíe un mensaje<br>electrónico a <u>consultas_sigeva@unlu.edu.ar</u>                                                                                                    | de correo              |
|                                              |                                                                                                    |                        |
|                                              | Desarrollado por 0                                                                                                    | CONICET 🗙              |

2.- PANTALLA DE INICIO: ingresar con su usuario y contraseña

#### SI USTED NO POSEE USUARIO DEBERÁ REGISTRARSE

#### 3.- REGISTRO:

En la siguiente sección deberá ingresar sus datos personales. Luego de registrarse el sistema le enviará automáticamente un correo electrónico con la contraseña de ingreso.

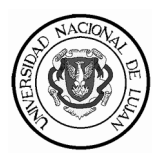

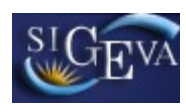

| Universidad Na<br>de Lujan             | cional                  |           | Sistema Integral de Gestión y Evaluación                                                                                                    | SIGEV            |
|----------------------------------------|-------------------------|-----------|----------------------------------------------------------------------------------------------------|------------------|
|                                        |                         |           |                                                                                                    | 18/9/2D17        |
| Nombre/s:                              |                         |           | Máximo 30 caracteres                                                                                                    |                  |
| Apellido/s:                            |                         |           | Máximo 30 caracteres (debe lugresar el apellido igual al registrado e                                                                                                    | n ST DN)         |
| Sexo:                                  | C Femenino C Marculino  |           |                                                                                                    |                  |
| Fecha de nacimiento:                   |                         |           | Formatio didimm./aasaa                                                                                                    |                  |
| Nacionalidad:                          | argentha 💌              |           |                                                                                                    |                  |
| Tipo de documento:                     | C CUIL/CUIT C Pausports |           | Pasaporte sólo para extranjeros que no tengan CUILCUIT                                                                                                    |                  |
| Número de CUIL/CUIT<br>o de Pasaporte: |                         |           | En caso de CULICUIT separe los 3 componentes con gritores (elemp<br>20-12345573-0). Si lo conces en número de CULI acceda a la página<br>yww.anses.gouar para obtenerio. | )ID:<br>de ANSES |
| País de emisión:                       | sekoolonar              | •         | Sólo debe cargar País de emisión si se leccionó pasaporte como tipo d                                                                                                    | ie docume nto    |
| Nombre de Usuario:                     |                         |           | A elección , máximo 20 caracteres                                                                                                    |                  |
| Carrea electránica:                    | I                       |           | El sistema le enutará una contraseña a esta dirección.                                                                                                    |                  |
| Repita correo<br>electrónico:          |                         |           |                                                                                                    |                  |
| Teléfono de contacto:                  |                         |           |                                                                                                    |                  |
| Pregunta secreta:                      | [                       |           | Si olukta su contraseña, le haremos esta pregunta para comprobar su                                                                                                    | ide rtidad.      |
| Respuesta secreta:                     | [                       |           |                                                                                                    |                  |
| Repita respuesta<br>secreta:           | [                       |           |                                                                                                    |                  |
| Código de segurid                      | ad                      |           |                                                                                                    |                  |
|                                        | 905//                   | 0         | Código de seguridad:                                                                                                    |                  |
|                                        |                         | Registrar | Limpiar                                                                                                    |                  |

#### 4.- POSTULACIÓN A LA CONVOCATORIA:

Una vez que el director del proyecto haya ingresado al sistema, deberá seleccionar el ROL **Usuario presentación/solicitud** para realizar la postulación y aceptar los términos y las condiciones de la convocatoria.

Posteriormente deberá seleccionar la convocatoria a la cual desea postularse:

| Universidad Nacional        | de Lujón                     |                                                                                         | Sistema Integral de Gestión y Evaluación<br>Administrador, Administrador | SIGEVA         |
|-----------------------------|------------------------------|-----------------------------------------------------------------------------------------|--------------------------------------------------------------------------|----------------|
| Principal Convocatorias     |                              |                                                                                         |                                                                          | Carrar Sealdrs |
| vocatorias Vigentes   Trins | tes Beatizados               |                                                                                         |                                                                          | 27/4/2019      |
|                             | Convocatorias vigentes       |                                                                                         |                                                                          |                |
|                             | Seleccione la convocato      | ria en la cual desea nostularse                                                         |                                                                          |                |
|                             |                              |                                                                                         |                                                                          |                |
|                             | - DROXECTO CO                |                                                                                         |                                                                          |                |
|                             |                              |                                                                                         |                                                                          |                |
|                             | Convoca la                   | Description                                                                             |                                                                          |                |
|                             |                              | Proyectos de Investigación Multidisciplinaries e                                        | Pestalar                                                                 |                |
|                             | PINel 2010                   | The control of the case of the control of the control and 2.0                           |                                                                          |                |
|                             | PROVECTO de<br>Investigación | Proyectes de Investigación del Departamente de<br>Finales Básico facilitatione de 2018  |                                                                          |                |
|                             | PROVECTO de<br>Investigación | Proyectos de Investigación del Departamento de<br>Ciencias Rásicas (primer Namado 2018) | · · · · · · · · · · · · · · · · · · ·                                    |                |

El sistema despliega por única vez una pantalla en la cual el usuario debe marcar todas las opciones para aceptar los términos y condiciones de la convocatoria.

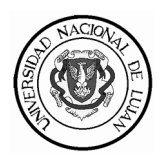

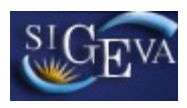

#### 5.- CARGA DE INFORMACIÓN:

Una vez postulado a la convocatoria el sistema desplegará la siguiente pantalla:

|  | UNLu<br>Universidad Nacional de Luján |              |                     |                                                                                                    | Sistema Integral de Gestión y Evaluación<br>Administrador, Administrador           |                                                                                                    |                                                       |                  |
|--|---------------------------------------|--------------|---------------------|----------------------------------------------------------------------------------------------------|------------------------------------------------------------------------------------|----------------------------------------------------------------------------------------------------|-------------------------------------------------------|------------------|
|  | Principal                             | Carátula     | Antecedente         | e Convocatorias                                                                                                    |                                                                                    |                                                                                                    |                                                       | Cerrar Sesión    |
|  | Instructivo Navegación                | n   Instruct | ivo Presentació     | n   Convocatorias Vigentes»   Archivos A                                                                                                    | djuntos                                                                            |                                                                                                    |                                                       | 27/4/2018        |
|  | PIMeI 2018                            |              | PROYECTOS GENÉRICOS |                                                                                                    |                                                                                    |                                                                                                    |                                                       |                  |
|  |                                       |              |                     | FORMULARIOS A COMPLETAR                                                                                                    |                                                                                    | Fecha Presentación Límite: 31/05/2018                                                                              |                                                       | /2018            |
|  |                                       |              |                     | Carátula<br>- Datos de proyecto<br>- Instituciones relacionadas                                                                                                    | Estado<br>Sin Datos<br>Con Datos                                                   | Antecedentes<br>- Grupo de investigación<br>- Recursos financieros                                                 | Estado<br>Con Dato<br>Sin Dato:                       | 5                |
|  |                                       |              |                     | ARCHIVOS ADJUNTOS                                                                                                    | Sin Datos                                                                          | - Otras fuentes de financian                                                                                       | niento   Sin Dato:                                    | 5                |
|  |                                       |              |                     | Archivo Estado<br>- PROYECTO DE INVESTIGACION Sin datos                                                                                                    |                                                                                    |                                                                                                    |                                                       |                  |
|  |                                       |              |                     | PRESENTACION                                                                                                    |                                                                                    |                                                                                                    | (*) Enviar Presentac                                  | ión              |
|  |                                       |              |                     | (***) Código del trámite<br>80020180200001UU                                                                                                    | 1 - Imprimir<br>M - Recibir p                                                      | PDF - Presentación<br>los formularios para present<br>por email la presentación                                    | ar en UNLU                                            |                  |
|  |                                       |              |                     | (*) El trámile que deberá presentar ante UNU o<br>antes, haber registrado y revisado toda la inform<br>(**) Debe informar el código a los participantes<br>Luego debe habilitarlos y completar la informació | leberá imprimirla una<br>ración,<br>del trámite para que<br>ín solicitada accedien | i vez que Naya presionado el Dolón<br>lo ingresen mediante su rol 'Banco r<br>do al link 'Grupo de investigación'. | "Envia: Piesentación". R<br>de datos de actividades ( | ecueide<br>SyT'. |
|  |                                       |              |                     | SEGUIMIENTO                                                                                                    |                                                                                    | Est                                                                                                    | ado Actual: Ab                                        | ierto            |
|  |                                       |              |                     | ETAPAS                                                                                                    |                                                                                    | Estado                                                                                                    | Fecha                                                 |                  |
|  |                                       |              |                     | Etapa Presentación                                                                                                    | Abierto                                                                            |                                                                                                    | 27/04/2018                                            |                  |
|  |                                       |              |                     | Etapa Gestión y Control                                                                                                    | -                                                                                  |                                                                                                    | -                                                     |                  |
|  |                                       |              |                     | Etapa de Resolución                                                                                                    | -                                                                                  |                                                                                                    | -                                                     |                  |

### 

- La información cargada previamente en 'Usuario banco de datos de actividades Ciencia y Técnica' aparecerá automáticamente en 'Usuario presentación/solicitud'
- Para completar la carga de la información puede acceder cuantas veces sea necesario seleccionando Rol "Usuario presentación/solicitud".

#### 6.- FORMULARIOS A COMPLETAR:

Deberá completar la totalidad de los ítems indicados en "Carátula" y "Antecedentes".

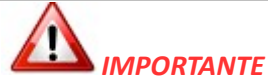

La evaluación de las solicitudes se realiza con los datos indicados en la postulación a la convocatoria, por lo que cualquier información no incluida en SIGEVA UNLu no será considerada.

#### 6.1.- SOLAPA CARÁTULA

Datos del Proyecto: En esta pantalla deberá ingresar los datos del proyecto, seleccionando en "Comisión propuesta" al Investigación Depto. Cs. Sociales

**Instituciones relacionadas:** deberá seleccionar la Universidad Nacional de Luján como institución que ejecuta, evalúa y financia en un 100% los proyectos que resulten seleccionados en el marco de la misma. Para ello, en el campo "Buscar institución" ingrese "unlu", oprima "BUSCAR", luego seleccione UNIVERSIDAD NACIONAL DE LUJÁN- Cs Sociales y, finalmente, presione "seleccionar". Recuerde tildar "Ejecuta", "Evalúa" y consignar 100% de financiación.

**Recusación:** puede ingresar evaluadores que no deben ser convocados para analizar su postulación. Recuerde que este campo no es obligatorio.

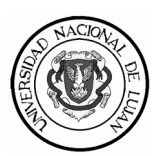

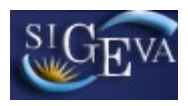

#### 6.2.- SOLAPA ANTECEDENTES

## RECUERDE QUE INGRESANDO EN EL SITIO WEB DEL DEPARTAMENTO ACADÉMICO PODRÁ ACCEDER A LA DISPOSICIÓN 474-19 QUE REGLAMENTA LA PRESENTACIÓN A PROYECTOS DE INVESTIGACIÓN.

**Grupo de Investigación:** para conformar el grupo de investigación deberá "habilitar" a sus integrantes siguiendo los pasos que se indican a continuación.

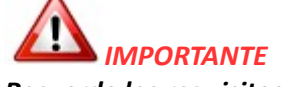

#### Recuerde los requisitos establecidos en las Bases y Condiciones

Para asociar al Codirector y demás miembros a su postulación, el Director deberá:

- 1. Informar el código de trámite de la postulación que se encuentra en la solapa principal.
- 2. El codirector y demás miembros, quienes previamente deben estar registrados en el SIGEVA-UNLu <u>con sus datos actualizados</u>, deberán ingresar al sistema mediante su rol "Banco de datos de actividades CyT" y cargar el código de trámite en la sección "Trámite" del panel superior.
- 3. Una vez realizados estos pasos, el director visualizará el apellido y nombre de los usuarios asociados a la postulación. En cada caso deberá consignar el "rol", cantidad de horas de dedicación semanal al proyecto y por último, habilitar tildando en el recuadro como se indica en la siguiente imagen.

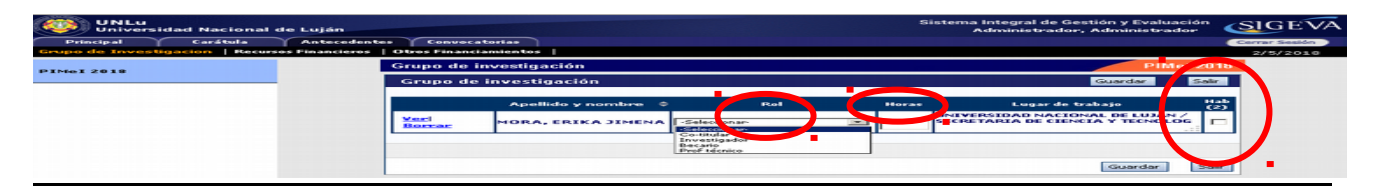

**Recursos Financieros:** se abrirán TRES columnas correspondientes a la máxima duración admitida para los proyectos. Los años son referenciados sólo a los efectos de permitir la planificación presupuestaria anual del proyecto, y no compromete la vigencia efectiva especificada en las Bases.

LOS MONTOS PRESUPUESTADOS ANUALMENTE POR LOS DIRECTORES PARA FINANCIAMIENTO DE CADA PROYECTO, **NO** IMPLICAN OBLIGACIÓN DEL DEPARTAMENTO DE CIENCIAS SOCIALES. El monto otorgado para cada proyecto dependerá de la partida de financiamiento proveniente de la partida 3.5 del presupuesto de la UNLu.

**Otros financiamientos:** en esta sección aparecerán otras fuentes de financiamiento declaradas por el director en el Banco de Datos de Ciencia y Técnica.

#### 7.- ARCHIVOS ADJUNTOS

Desde la solapa PRINCIPAL podrá seleccionar el archivo a adjuntar. El proyecto adjunto a la postulación digital será obligatorio, estar en formato PDF y deberá utilizar el formato establecido por Disposición DISP. CDD CS N.º 475-19.

#### 8.- IMPRESIÓN PRELIMINAR O BORRADOR DE LA PRESENTACIÓN

El sistema permite visualizar e imprimir la presentación con los datos que haya registrado hasta el momento. Todas aquellas impresiones que se realicen previamente al envío electrónico serán preliminares y tendrán la leyenda: "no válido para presentar". Después de verificados los datos registrados, deberá enviar electrónicamente la presentación, mediante el botón **"Enviar Presentación"** de la pantalla principal, dentro del plazo establecido. Tenga en cuenta que para poder realizar el envío electrónico el estado de todos los campos a completar deberá indicar "OK" o "Sin datos". Si alguno de los campos que completó señala "Con datos", deberá ingresar nuevamente al mismo y guardar los datos y/o cambios realizados; de lo contrario el sistema no le permitirá enviar su presentación.

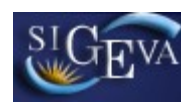

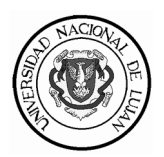

# 

Una vez enviada electrónicamente la solicitud no podrá modificarse, solo podrá visualizarla. Deberá revisar TODA la presentación ANTES de enviarla electrónicamente ya que no se admitirán aclaraciones de datos no consignados fuera de la versión electrónica. Se recuerda que la evaluación de las solicitudes se realiza con los datos cargados en la versión electrónica, por lo que cualquier información no incluida en SIGEVA UNLu no será considerada. Luego de enviar electrónicamente la presentación, deberá imprimirla, utilizando el botón "imprimir los formularios para presentar" de la pantalla principal.

#### **10.- PRESENTACIÓN IMPRESA**

La documentación válida para ser presentada será sólo la que se imprima luego de haber realizado el envío electrónico de su presentación. La impresión de la presentación y la tapa se realizará desde la pantalla principal del sistema mediante el botón "Imprimir los formularios para presentar en UNLu".

Todos los archivos se imprimirán en forma automática y deberán ser firmadas por las personas que se indique en cada caso.